#### Summary

This article provides a summary on how to add new contacts for Exchange accounts in MachPanel.

## Applies To

This article applies to MachPanel all versions.

### Pre-Requisites:

Before you can manage services of Exchange you need to Integrate Exchange With MachPanel Control Panel. Please review the below KB article:

http://kb.machsol.com/Knowledgebase/Article/50264

# Adding Contacts:

Mail contacts are listed in exchange Global Address List (GAL) and visible in OWA. Click on the mail contact name to manage advanced properties. When a mail contact is disabled it no longer shows in GAL.

You can manage hosting services for Exchange by clicking on the Service Management link from the following path: **Home >> Service Director >> Exchange Hosting >> Exchange Accounts.** 

Select Mail Contacts tab and click on Add Mail Contact button to add a contact.

| Home > Service Director > Exchange Hosting > Exchange Accounts > Manage Service                                                                                                    |              |                |                |        |                            |  |  |
|----------------------------------------------------------------------------------------------------|--------------|----------------|----------------|--------|----------------------------|--|--|
| Manage - #6 onenet exchange1                                                                                                    |              |                |                |        |                            |  |  |
| General Settings Mail Domains MailBoxes Mail Contacts Distribution List Public Folders Wireless Service Disclaimer Group Actions Compliance Management SPAM Filters Mobile device mailbox policy Application Impersonation Calendar Permissions Mailbox Templates |              |                |                |        |                            |  |  |
| Search +                                                                                                    |              |                |                |        |                            |  |  |
| Operations                                                                                                    |              |                |                |        |                            |  |  |
| Add Mail Contact Add Bulk Mail Contact Export to Excel                                                                                                    |              |                |                |        |                            |  |  |
|                                                                                                    | Display name | External email | Internal Email | Status | Options                    |  |  |
|                                                                                                    | Test         | test@email.com |                | Active | Disable Delete             |  |  |
| Showing: 1-1 of 1                                                                                                    |              |                |                |        | Showing per page 20 Change |  |  |

You can also add/delete/enable/disable bulk mail contacts. See the snapshot below:

| Add Mail Contact                  |                              | Go Back to Listing                                                                                                    |
|-----------------------------------|------------------------------|----------------------------------------------------------------------------------------------------|
| *Display name:                    |                              |                                                                                                    |
| *External email:                  |                              | This could be same as your primary SMTP Email, All mail sent to this contact will be<br>delivered to this Email Address. |
|                                   | Set as Primary Email Address |                                                                                                    |
| SIP Address:                      |                              |                                                                                                    |
| Phone number:                     |                              |                                                                                                    |
| Hide from Exchange Address Lists: |                              |                                                                                                    |
| Managed by:                       | Not Set 👻                    |                                                                                                    |
| Optional Fields                   |                              | +                                                                                                    |
| Add Mail Contact Cancel           |                              |                                                                                                    |

To hide/show "Set as Primary Email Address" option navigate to path: **Home >> Service Director >> Exchange Hosting >> Server Groups.** 

Select **General Settings** tab as shown below:

| Search in menu         | E Home > Service Director > Exchange Hosting > Exchange Server Groups    |                                                                      |  |  |  |
|------------------------|--------------------------------------------------------------------------|----------------------------------------------------------------------|--|--|--|
| 🖾 Exchange Hosting 🛛 🗕 |                                                                          |                                                                      |  |  |  |
| Server Groups          | Server Groups Email Clients General Settings                             |                                                                      |  |  |  |
| Accounts               |                                                                          |                                                                      |  |  |  |
| Products               | Hide Custom Mailbox size option from Add/Edit Mailbox and Group Actions: | $\checkmark$                                                         |  |  |  |
| Usage Report           |                                                                          |                                                                      |  |  |  |
| Group Actions          | Show "Set as Primary Email" option in Contact Add/Edit:                  |                                                                      |  |  |  |
| Exchange Databases     | Booking Requests default setting for new mailbox:                        | Use customized setting to accept or decline booking requests         |  |  |  |
| Public Folder Mailbox  |                                                                          | <ul> <li>Accept or decline booking requests automatically</li> </ul> |  |  |  |
| Mailbox Templates      |                                                                          |                                                                      |  |  |  |
| Mailbox Manager        | No of days to keep Mail Flow logs:                                       | 30                                                                   |  |  |  |
| Mailbox Migration      | Save                                                                     |                                                                      |  |  |  |
| SPAM Filters           |                                                                          |                                                                      |  |  |  |

#### Add Bulk Contacts:

To add bulk contact click **Add Bulk Mail Contact** button and provide CSV as shown below:

| General Settings M<br>Mobile device mailbox j                                                                                                    | Aail Domains MailBoxes<br>policy Application Imper | Mail Contacts | Distribution List<br>ar Permissions | Public Folders<br>Mailbox Templates | Wireless Service | Disclaimer | Group Actions | Compliance Management | SPAM Filters       |
|----------------------------------------------------------------------------------------------------|----------------------------------------------------|---------------|-------------------------------------|-------------------------------------|------------------|------------|---------------|-----------------------|--------------------|
| Add Bulk Mail Contact                                                                                                    |                                                    |               |                                     |                                     |                  |            |               |                       | Go Back to Listing |
| Use this interface to create multiple exchange mail contacts. Provide a comma separated list (.csv) of mail contacts that you wish to setup for the selected organization. Fields upto HideFromAddressLists are mandatory rest optional. |                                                    |               |                                     |                                     |                  |            |               |                       |                    |
| CSV file to import:                                                                                                    | Select file                                        |               |                                     |                                     |                  |            |               |                       |                    |
|                                                                                                    | Sample CSV file                                    |               |                                     |                                     |                  |            |               |                       |                    |
| Add Bulk Mail Contact                                                                                                    | Cancel                                             |               |                                     |                                     |                  |            |               |                       |                    |

How to add contacts in Exchange accounts?

MachPanel Knowledgebase

https://kb.machsol.com/Knowledgebase/55686/How-to-add-contacts-in-Exchange-...